## 如何找到您或所屬人員未辦結案之公文

1.進入公文系統後點選「資料查詢」鍵

| http://edoc.tust.edu.tw/vamiiflow/ind                                                                                                    | 4.1 (總務處長周峻峰) - Wini<br>ex aso                                                                                                    | lows Internet Explorer 是由下列提                                                                       | 供: Yahoo!奇摩                                                                                                  |                                                                                                    |                                                                                                    |                                                 |                                                                                                    |
|----------------------------------------------------------------------------------------------------|----------------------------------------------------------------------------------------------------|----------------------------------------------------------------------------------------------------|----------------------------------------------------------------------------------------------------|----------------------------------------------------------------------------------------------------|----------------------------------------------------------------------------------------------------|-------------------------------------------------|----------------------------------------------------------------------------------------------------|
| 2 之前的網頁可能需要下列附加元何                                                                                                    | 牛:來自 Microsoft Corporation'的 N                                                                                                    | ficrosoft (R) Script Runtime'。按這裡允認                                                                | 許執行…                                                                                                    |                                                                                                    |                                                                                                    |                                                 | ×                                                                                                    |
| 大華學校財團法<br>人大華科技大學                                                                                                    |                                                                                                    |                                                                                                    |                                                                                                    |                                                                                                    |                                                                                                    | ♥ 個人行                                           | テ事暦 ♥ 稽催公文                                                                                                    |
| #### 總務處長周峻<br>峰。                                                                                                    |                                                                                                    |                                                                                                    | fi<br>e                                                                                                    | 自子公文自動化管理系                                                                                                    |                                                                                                    | DEAL WITH EFF                                   | FILIENCY.                                                                                                    |
|                                                                                                    | □ 公文簽核 收件夾                                                                                                    |                                                                                                    |                                                                                                    | - IN                                                                                                    |                                                                                                    |                                                 |                                                                                                    |
|                                                                                                    | 條碼:                                                                                                    |                                                                                                    |                                                                                                    |                                                                                                    |                                                                                                    |                                                 |                                                                                                    |
| 公文簽核                                                                                                    | 公文簽收 退文改分                                                                                                    | 簽收日期:101-12-20 22:03                                                                               |                                                                                                    |                                                                                                    |                                                                                                    |                                                 |                                                                                                    |
| 收件匣(1) 🗱                                                                                                    | 選擇 簽核狀態                                                                                                    | 類別                                                                                                 | 速別 收發文                                                                                                    | 號 主旨                                                                                                    | 寄件者                                                                                                    | 寄件日期                                            | 狀態                                                                                                    |
| 公文製作 📰                                                                                                    |                                                                                                    |                                                                                                    |                                                                                                    |                                                                                                    |                                                                                                    |                                                 |                                                                                                    |
| 公文暫存(0) ■                                                                                                    |                                                                                                    |                                                                                                    |                                                                                                    |                                                                                                    |                                                                                                    |                                                 |                                                                                                    |
| 公文/迴興(0) ■                                                                                                    |                                                                                                    |                                                                                                    |                                                                                                    |                                                                                                    |                                                                                                    |                                                 |                                                                                                    |
| 預設流程 📕                                                                                                    |                                                                                                    |                                                                                                    |                                                                                                    |                                                                                                    |                                                                                                    |                                                 |                                                                                                    |
| 公佈欄(6) 🧱                                                                                                    |                                                                                                    |                                                                                                    |                                                                                                    |                                                                                                    |                                                                                                    |                                                 |                                                                                                    |
|                                                                                                    |                                                                                                    |                                                                                                    |                                                                                                    |                                                                                                    |                                                                                                    |                                                 |                                                                                                    |
| 資料查詢                                                                                                    |                                                                                                    |                                                                                                    |                                                                                                    |                                                                                                    |                                                                                                    |                                                 |                                                                                                    |
| 收發作業                                                                                                    |                                                                                                    |                                                                                                    |                                                                                                    |                                                                                                    |                                                                                                    |                                                 |                                                                                                    |
| 個人設定                                                                                                    |                                                                                                    |                                                                                                    |                                                                                                    |                                                                                                    |                                                                                                    |                                                 |                                                                                                    |
| 登出系統                                                                                                    |                                                                                                    |                                                                                                    |                                                                                                    |                                                                                                    |                                                                                                    |                                                 |                                                                                                    |
| 👔 完成                                                                                                    |                                                                                                    |                                                                                                    |                                                                                                    |                                                                                                    |                                                                                                    | 際網路                                             | 🚓 + 🔍 100% +                                                                                                    |
| 😗 開始 🔰 🌈 YamiiFlow電子                                                                                                    | 子公文 🛅 未辦結案公文                                                                                                    | 🔄 未結案之公文處理                                                                                         |                                                                                                    |                                                                                                    |                                                                                                    | 2 I 🔇 16 🖻 🛍                                    | 入司会 🖾 下午 10:04                                                                                                    |
| 2 按「承辦公本                                                                                                    | ケー鍵                                                                                                    |                                                                                                    |                                                                                                    |                                                                                                    |                                                                                                    |                                                 |                                                                                                    |
|                                                                                                    |                                                                                                    |                                                                                                    |                                                                                                    |                                                                                                    |                                                                                                    |                                                 |                                                                                                    |
|                                                                                                    | 4.1 (總務處長問峻峰) - Wind                                                                                                    | lows Internet Explorer 是由下列提                                                                       | 供: Yahoo!奇摩                                                                                                  |                                                                                                    |                                                                                                    |                                                 |                                                                                                    |
| Commission 中子公交集 日告核3.                                                                                                    | <b>4.1(總務處長周峻峰) - Wind</b><br>ex.asp                                                                                                    | lows Internet Explorer 是由下列提                                                                       | 供: Yahoo!奇摩                                                                                                  |                                                                                                    |                                                                                                    |                                                 |                                                                                                    |
| controlのではffが次く結晶をする     http://edoc.tust.edu.tw/yamiiflow/ind     iconfon網頁可能需要下列附加元f     f     f     f     f     f     f     f     f     f     f     f     f     f     f     f     f     f     f     f     f                                                                                                         | <mark>.4.1 (總務虚長周峻峰) - Wind</mark><br>ex.asp<br>牛: 來自 Microsoft Corporation'的 N                                                                                                    | lows Internet Explorer 是由下列提<br>ficrosoft (R) Script Runtime'。按這裡九                                 | 供: Yahoo!奇序<br>許執行                                                                                           |                                                                                                    |                                                                                                    | <br>♀ 個人名                                       |                                                                                                    |
| <ul> <li>Tamufovigf介次後上茶後3</li> <li>計時//edoc.tustedu.tw/yamifov/nd</li> <li>② 之前的網頁可能需要下列附加元(</li> <li>大華學校財團法</li> <li>人大華科技大學</li> </ul>                                                                                                    | <b>4.1(總務庭長周終峰) - Wind</b><br>ex.asp<br>件:來自 Microsoft Corporation'的 %                                                                                                    | lows Internet Explorer 是由下列提<br>ficrosoft (R) Script Runtime'。按這裡尤                                 | 供: Yahoo!奇 <u>序</u><br>許執行                                                                                   |                                                                                                    |                                                                                                    | ◎ 個人行                                           | ■ ■ ×                                                                                                    |
| <ul> <li>Tamuutovygイ公文線上学校3</li> <li>計切/edoc tastedu tw/smittlov/nd</li> <li>之前的網頁可能需要下列附加元f</li> <li>大華學校財團法</li> <li>人大華科技大學</li> <li>2010年1月1日</li> </ul>                                                                                                    | 4.1 ( 律務定長四段峰) - Wind<br>ex asp<br>中: 來自 Microsoft Corporation'的 私                                                                                                    | lows Internet Explorer 是由下列提<br>fixrosoft (R) Script Runtime'。按這種尤詞                                | 供:Yahool奇摩<br>許執行                                                                                            | 位子公文自動化管理系                                                                                                    | 統                                                                                                    | @ 個人行                                           | <ul> <li>■ ×</li> <li>×</li> <li>示事暦 ● 稽催公文</li> </ul>                                                                                                    |
| <ul> <li>Camuelow属子尔之级上学系3</li> <li>Chiby/edoc tastedu.tw/wmiflow/md/</li> <li>之前的網頁可能需要下列附加元/</li> <li>大華學校財團法</li> <li>人大華科技大學</li> <li>2.1.2.2.2.2.2.2.2.2.2.2.2.2.2.2.2.2.2.2</li></ul>                                                                                                    | 4.1 (總務定長周段峰) - Wind<br>examp<br>牛.來自 Microsoft Corporation 的 %                                                                                                    | lows Internet Explorer 是由千列提<br>ficrosoft (R) Script Runtime'。按這種尤記                                | 供: Yehool奇彦<br>許執行<br>日<br>日<br>日<br>日<br>日<br>日<br>日<br>日<br>日<br>日<br>日<br>日<br>日<br>日<br>日<br>日<br>日<br>日 | 电子公文自動化管理系<br>MREXIDITAL THE DIFFER                                                                                                    |                                                                                                    | @ 個人行<br>DEAL WITH EFF                          | ► ► ×<br>×<br>テ事暦 ● 稽催公文                                                                                                    |
| <ul> <li>Camubiowicf / Acz 線 L 書 後3</li> <li>② 之前的網頁可能需要下列附加元(<br/>大華學校財團法<br/>人大華科技大學</li> <li>○ 之前的網頁可能需要下列附加元(<br/>主義的網頁可能需要下列的加克(</li> </ul>                                                                                                    | 4.1 (總務虛長周段峰) - Wind<br>exasp<br>中: 來自 Microsoft Corporation 前 %<br>公文簽核 收件夾                                                                                                    | tows Internet Explorer 是由于列提<br>ficrosoft (R) Script Runtime'。按這種尤書                                | 供: Yahool奇彦<br>許執行<br>1<br>日                                                                                 | 位子公文自動化管理系<br>アメロミン アメビ コアメロル                                                                                                    |                                                                                                    | @ 個人行<br>DEAL WITH EFF                          | ► ► × F事曆 ● 稽催公文                                                                                                    |
| <ul> <li>Tamtublovk(f/%)2(禁止者後)2(第二者後2)</li> <li>Thip/eloc tastedu.tv/wmithov/and</li> <li>之前的網頁可能需要下列附加元(</li> <li>大華舉校財團法</li> <li>人大華科技大學</li> <li>総務處長周峻</li> <li>峰</li> </ul>                                                                                                    | 4.1 (總活症長用皮幹) - ₩ind<br>ex.asp<br>#:來自 Microsoft Corporation '的 N<br>□ 公文簽核_收件夾<br>條碼:                                                                                                    | tows Internet Explorer 是由于列提<br>ficrosoft (R) Script Runtime'。按這種尤書                                | 供: Yahool奇穿<br>許執行                                                                                           | 位子公文自動化管理系<br>「利金ンロドは、「利金」ロドルは4                                                                                                    |                                                                                                    | ♀ 個人行<br>Deal with eff                          | ■ ● ×<br>rb事曆 ● 稽催公文<br>FIDIENDY.                                                                                                    |
| <ul> <li>Camubiovei(デバス) 袋 ごきな3</li> <li>Camubiovei(デバス) 袋 ご言な3</li> <li>Cambag 可能需要下列附加元付</li> <li>人大華科技大學</li> <li>人大華科技大學</li> <li>(4) (3) (4) (4) (4) (4) (4) (4) (4) (4) (4) (4</li></ul>                                                                                                    | 4.1 (總语虛見用线幹) - Wind<br>ex.asp<br>特:來自 Mixrosoft Corporation '的 %<br>公文簽核_收件夹<br>條碼:<br>公文簽收 返文改分                                                                                                    | lows Internet Explorer 是由于刘提<br>ficrosoft (R) Script Runtime'。按這種先記<br>资收日期: 101-12-20 22:03       | 供: Yahool奇穿<br>許執行                                                                                           | 在子公文自動化管理系                                                                                                    |                                                                                                    | ○個人行<br>DEAL WITH EFF<br>DEAL WITH EFF          | ■ ● ★ ★ ★ ★ ★ ★ ★ ★ ★ ★ ★ ★ ★ ★ ★ ★ ★ ★                                                                                                    |
| <ul> <li>Chammeloover(新次) 续 上等 43</li> <li>Chammeloover(新次) 续 上等 43</li> <li>Chammeloover(新次) 续 上等 43</li> <li>Chammeloover(新次) 续 上等 43</li> <li>Chammeloover(新次) ∲ 100-26</li> <li>Chammeloover(新次) ∲ 100-26</li> <li>Chammeloover(新次) ∲ 100-26</li> <li>Chammeloover(新次) ∲ 100-26</li> <li>Chammeloover(F) ∲ 100-26</li> <li>Chammeloover(F) ∲ 100-26</li> <li>Chammeloover</li></ul>                                                                                                    | 4.1 (総務定長月段峰) - Wind           EX.asp           *: 來自 Microsoft Corporation 前 %           - 公文簽核 收件夾           條碼:           公文簽收           退文或分           選擇           簽核狀態                                                                                                    | tows Internet Exploret 是由于列提<br>ficrosoft (R) Script Runtime'。按這裡尤指<br>豪收日期: 101-12-20 22:03<br>類別 | 供: Yehool奇穿<br>許執行<br>運別 收發文                                                                                 |                                                                                                    | が<br>DOUMENT AND<br>S件者                                                                                                    | ○ 個人?<br>DEAL WITH EFF<br>DEAL WITH EFF<br>S件日期 | ↓ ★ ★ ★ ★ ★ ★ ★ ★ ★ ★ ★ ★ ★ ★ ★ ★ ★ ★ ★                                                                                                    |
| <ul> <li>Campulory(ビジス袋) ご子袋</li> <li>Thy /whore tostedu.tw/wandflow(add)</li> <li>② 之前的網頁可能需要下列的加元(</li> <li>二、 大華學校財團法</li> <li>人大華科技大學</li> <li>二、 総務處長周峻<br/>峰</li> <li>二、 総務處長周峻</li> <li>二、 公文资核</li> <li>資料査測</li> <li>(承辦公文 ■)</li> </ul>                                                                                                    | <ul> <li>4.1 (総否定長月段峰) - ₩inf<br/>exasp</li> <li>中: 床自 Microsoft Corporation '的 %</li> <li>□ 公文簽核_收件次</li> <li>條碼:</li> <li>□ 公文簽收</li> <li>返文改分</li> <li>選擇</li> <li>簽核狀態</li> </ul>                                                                                                    | tows Internet Explorer 是由于列提<br>fiercooft (R) Script Runtime'。按這種尤<br>當收日期: 101-12-20 22:03<br>類別  | 供: Yehool奇穿<br>阵執行<br>重别 收發文                                                                                 |                                                                                                    | 新<br>····································                                                                                                    | ◎ 個人?<br>DEAL WITH EFF<br>资件日期                  | ▲ ● ★ ★ ★ ★ ★ ★ ★ ★ ★ ★ ★ ★ ★ ★ ★ ★ ★ ★                                                                                                    |
| <ul> <li>Cambulovit(学校2) (第二条2) (第二条2)</li> <li>Cambag of the set of the set</li></ul>       | <ul> <li>4.1 (総活症長月均称) - Wind<br/>ex.sap</li> <li>申:來自 Microsoft Corporation '的 N</li> <li>□ 公文簽核 收件夾<br/>條碼:</li> <li>□ 公文簽收</li> <li>□ 認文改分</li> <li>選擇 簽核狀態</li> </ul>                                                                                                    | tows Internet Explorer 是由于列提<br>ficrosoft (R) Script Runtime'。按這裡尤<br>该收日期:101-12-20 22:03<br>類別   | 供:Yahool奇序<br>件執行                                                                                            | <b>位子公文自動化管理系</b><br>France Subfrace Subfrace | 新<br>ENDERNE AND<br>寄件者                                                                                                    | <sup>@</sup> 個人?<br>DEAL WITH EFF<br>百日期        | ↓ ★ ★ ★ ★ ★ ★ ★ ★ ★ ★ ★ ★ ★ ★ ★ ★ ★ ★ ★                                                                                                    |
| <ul> <li>TamUJOV4(6%2)(第二条2)(第二条2)(第<br/>条件条件条件条件条件条件条件条件条件条件条件条件条件条件条件条件条件条件条件</li></ul>                                                                                                    | <ul> <li>4.1 (総否症長月戌年) - ₩inf<br/>ex.asp</li> <li>#:來自 Microsoft Corporation '的 N</li> <li>□ 公文簽核_收件夾<br/>條碼:</li> <li>□ 公文簽枚 返文改分<br/>選擇 簽核狀態</li> </ul>                                                                                                    | tows Internet Explorer 是由于列提<br>ficrosoft (R) Script Runtime'。按這種尤<br>家收日期: 101-12-20 22:03<br>類別  | 供: Yehool奇穿<br>許執行                                                                                           | <mark>住子公文自動化管理系</mark><br>Indexidination yate disputed<br>號 主旨                                                                                                    | が<br>ALIOPEUMENT AND<br>寄件者                                                                                                    | <sup>②</sup> 個人行<br>DEAL WITH EFF               | ■ ● ★ ★                                                                                                    |
| <ul> <li>Temulatory (自分次) 续担 (自分次) 续担 (自分次) 续担 (自分次) 经担 (自分次) 经担 (自分次) 使用 (自分次) (自分次) (a (a (a (a (a (a (a (a (a (a (a (a (a</li></ul>                                                                                                    | 4.1 (総否症見月乾峰) - Wind         excap         学:來自 Microsoft Conjointion '的 N         ① 公文簽核_收件夾         條碼:         公文簽收       退交改分         選擇       簽核狀態                                                                                                    | tows Internet Explorer 是由于列提<br>ficrosoft (R) Script Runtime'。按這裡尤書<br>簽收日期: 101-12-20 22:03<br>類別 | 供: Yahool奇穿<br>許執行                                                                                           |                                                                                                    | 新<br>寄件者                                                                                                    | <sup>②</sup> 個人行<br>DEAL WITH EFF               | ■ ■ ×<br>×<br>子事暦 ● 稽催公文<br>FIGLENRY:                                                                                                    |
| <ul> <li>● ImpUrDer (中方次交換) と言格3</li> <li>● ImpUrDer tastedutw/wandformal</li> <li>● 之前の網頁可能需要下列附加元(<br/>大華學校財團法<br/>人大華科技大學</li> <li>● 人大華科技大學</li> <li>● 注意的網頁及應及周峻<br/>峰。</li> <li>● 「「」</li> <li>● 「」</li> <li>● 「」</li></ul>                                                                                                    | <ul> <li>4.1 (総否定長月均峰) - ₩int<br/>exasp</li> <li>         中: 本自 Microsoft Corporation '的 %     </li> <li>         公文簽核_收件次<br/>條碼:         公文簽收         返文改分         選擇         簽核狀態     </li> </ul>                                                                                                    | tows Internet Explorer 是由于列提<br>fiercosft (R) Script Runtime'。该這種尤書<br>簽收日期: 101-12-20 22:03<br>類別 | 供: Yehool奇序<br>許執行<br>重別 收發文                                                                                 |                                                                                                    | ANA NA NA NA NA NA NA NA NA NA NA NA NA                                                                                                    | ◎ 個人?<br>DEAL WITH EFF<br>资件日期                  | ▲ ● ★ ★ ★ ★ ★ ★ ★ ★ ★ ★ ★ ★ ★ ★ ★ ★ ★ ★                                                                                                    |
| <ul> <li>Control (100%)((16%)(25%)(25%)(25%)(25%)(25%)(25%)(25%)(25</li></ul>                                                                                                    | <ul> <li>4.1 (総活症長月均称) - Wind<br/>EX.sap</li> <li></li></ul>                                                                                                    | tows Internet Explorer 是由于列提<br>ficrosoft (R) Script Runtime'。按這種尤<br>後收日期: 101-12-20 22:03<br>類別  | 供: Yahool奇序<br>許執行                                                                                           |                                                                                                    | 新<br>DODUMENTEAND<br>寄件者                                                                                                    | <sup>②</sup> 個人?<br>DEAL WITH EFF<br>寄件日期       | <ul> <li>►</li> <li>×</li> <li>7事曆 ● 稽催公文</li> <li>TOTENDY.</li> <li>TOTENDY.</li> <li>TOTENDY.</li> </ul>                                                                                                    |
| <ul> <li>Control (10) (16) (16) (25) (25) (25) (25) (25) (25) (25) (25</li></ul>                                                                                                    | <ul> <li>4.1 (総否症長月均称) - ₩int<br/>exasp</li> <li>         (4.1) (総否認知道: (4.1)         (4.1) (総否認知道: (4.1)         (4.1) (4.1)         (4.1) (4.1)         (4.1) (4.1)         (4.1) (4.1)         (4.1) (4.1)         (4.1) (4.1)         (4.1) (4.1)         (4.1) (4.1)         (4.1) (4.1)         (4.1) (4.1)         (4.1) (4.1)         (4.1) (4.1)         (4.1) (4.1)         (4.1) (4.1)         (4.1) (4.1)         (4.1) (4.1)         (4.1) (4.1)         (4.1) (4.1)         (4.1) (4.1)         (4.1) (4.1)         (4.1) (4.1)         (4.1) (4.1)         (4.1) (4.1)         (4.1) (4.1)         (4.1) (4.1)         (4.1) (4.1)         (4.1) (4.1)         (4.1) (4.1)         (4.1) (4.1)         (4.1) (4.1)         (4.1) (4.1)         (4.1) (4.1)         (4.1) (4.1)         (4.1) (4.1)         (4.1) (4.1)         (4.1) (4.1)         (4.1) (4.1)         (4.1) (4.1)         (4.1) (4.1)         (4.1) (4.1)         (4.1) (4.1)         (4.1) (4.1)         (4.1) (4.1)         (4.1) (4.1)         (4.1) (4.1)         (4.1) (4.1)         (4.1) (4.1)         (4.1) (4.1)         (4.1) (4.1)         (4.1) (4.1)         (4.1) (4.1)         (4.1) (4.1)         (4.1) (4.1)         (4.1) (4.1)         (4.1) (4.1)         (4.1) (4.1)         (4.1) (4.1)         (4.1) (4.1)         (4.1) (4.1)         (4.1) (4.1)         (4.1) (4.1)         (4.1) (4.1)         (4.1) (4.1)         (4.1) (4.1)         (4.1) (4.1)         (4.1) (4.1)         (4.1) (4.1)         (4.1) (4.1)         (4.1) (4.1)         (4.1) (4.1)          (4.1) (4.1)</li></ul> | tows Internet Explorer 是由于列提<br>ficrosoft (R) Script Runtime'。按這裡尤<br>家收日期:101-12-20 22:03<br>類別   | 供: Yahool奇序<br>许執行                                                                                           |                                                                                                    | 新                                                                                                    | <sup>②</sup> 個人?<br>DEAL WITH EFF               | ■ ● ×<br>rapid Participation of the second second s |
| <ul> <li>Control (10) (4) (7) (2) (2) (2) (2) (2) (2) (2) (2) (2) (2</li></ul>                                                                                                    | <ul> <li>4.1 (総否症長月乾峰) - ₩inf<br/>excap</li> <li>#:來自 Microsoft Corporation '的 N</li> <li>□ 公文簽核_收件夾<br/>條碼:</li> <li>□ 公文簽枚 返文改分<br/>選擇 簽核狀態</li> </ul>                                                                                                    | tows Internet Explorer 是由于列提<br>ficrosoft (R) Script Runtime'。按這種尤<br>家收日期: 101-12-20 22:03<br>類別  | 供: Yahool 奇 序<br>許執行                                                                                         | <mark>住子公文自動化管理系</mark><br>Indexidination state <b>D</b> ARHER<br>號 主旨                                                                                                    | 新<br>ADDEDMENT AND<br>寄件者                                                                                                    | <sup>②</sup> 個人行<br>DEAL WITH EFF               | ■ ● ×<br>rape ● 稽催公文<br>TOTENCY:<br>此態                                                                                                    |
| <ul> <li>● Impulsion (# 6 % 2 % # 2 * 8 % 2 % 2 * 8 % 2 % 2 * 8 % 2 % 2 % 2 % 2 % 2 % 2 % 2 % 2 % 2 %</li></ul>                                                                                                    | 4.1 (総否症見月乾峰) - Wind         excap         学:來自 Microsoft Conjunction (約) %         ① 公文簽核 收件夾         條碼:         公文簽收       返文改分         選擇       簽核狀態                                                                                                    | tows Internet Explorer 是由于列提<br>ficrosoft (R) Script Runtime'。按道裡尤<br>簽收日期: 101-12-20 22:03<br>類別  | 供: Yahool 奇 序<br>[件執行<br>連別 收發文                                                                              | <b>在子公文自動化管理系</b><br>TrideStation vale of Press<br>就 主旨                                                                                                    | 新<br>ALISTIDUMENT (AND<br>寄件者                                                                                                    | <sup>②</sup> 個人行<br>DEAL WITH EFF               | ■ ● ×<br>rame @ 稽催公文<br>TOTENDY.<br>W態                                                                                                    |
| <ul> <li>● Impulsion (4) (水気(茶)) (2) (4) (水気(水気)) (2) (4) (4) (4) (4) (4) (4) (4) (4) (4) (4</li></ul>                                                                                                    | <ul> <li>4.1 (総否症見月均年) - Wind<br/>excap</li> <li>年:來自 Microsoft Corporation '的 №</li> <li>公文簽核_收件夹<br/>條碼:</li> <li>公文簽枚 返文改分</li> <li>選擇 簽核狀態</li> </ul>                                                                                                    | tows Internet Explorer 是由于列提<br>ficrosoft (R) Script Runtime'。按這種尤書<br>簽收日期: 101-12-20 22:03<br>類別 | 供: Yahool奇穿<br>許執行<br>速別 收發文                                                                                 |                                                                                                    | 新                                                                                                    | ◎ 個人?<br>DEAL WITH EFF                          | ■ ● ×<br>rappe ● 稽催公文<br>FICLENCY.                                                                                                    |
| <ul> <li>● Introl Market State Law Journal of Warket State Law Journal of Warket</li></ul> | 4.1 (総活症長月総称) - Wint<br>exasp 中:床自 Microsoft Corporation 前 № □ 公文簽核_收件夾 條碼: □ 公文簽收 返交改分 選擇 簽核狀態                                                                                                    | tows Internet Explorer 是由于列提<br>fierosoft (R) Script Runtime'。按這種尤<br>簽收日期: 101-12-20 22:03<br>類別  | 供: Yahool奇序<br>許執行<br>注別<br>收發文                                                                              |                                                                                                    | 新<br>····································                                                                                                    | ◎ 個人?<br>DEAL WITH EFF<br>寄件日期                  | ▲ 100%                                                                                                    |
| <ul> <li>Tamtudoviej %25% 25% 25% 25%</li> <li>Tamtudoviej %25% 25% 25%</li> <li>Tamtudoviej %25%</li> <li>Žánôa Majorike %5% 25%</li> <li>大華學校財團法</li> <li>大華科技大學</li> <li>大華科技大學</li> <li>大 #25%</li> <li>大 #25%</li> <li>大 #2</li></ul>                                                                                                    | 4.1 (総否症長月均称) - Wind<br>exasp 中:床自 Microsoft Corporation '的 N 中:床自 Microsoft Corporation '的 N ○ 公文簽核 收件夾<br>條碼: 公文簽收 退文改分 選擇 簽核狀態                                                                                                    | tows Internet Explorer 是由于列提<br>ficrosoft (R) Script Runtime'。按這種尤<br>资收日期: 101-12-20 22:03<br>第別  | 供: Yahool奇序<br>件執行                                                                                           |                                                                                                    | 新<br>Signature<br>Signature<br>Signat | © 個人?<br>DEAL WITH EFF<br>寄件日期                  | ▲ ● Q100% · · · · · · · · · · · · · · · · · ·                                                                                                    |

3.在「來發文日期」下拉所需選擇之年月日期間,預設值為最近一個月,您可以選擇期限區 間至一年;主管可以在「承辦人」下拉勾選所屬之所有人員,按最下方「開始查詢」鍵

| YamiiFlow電子公文線上签核3.4.1 (總計)                 | 新虚長周峻峰) - Windows                       | : Internet Explorer 是由下列提供: Yahoo!#   | 宇                   |                           |                                         |
|---------------------------------------------|-----------------------------------------|---------------------------------------|---------------------|---------------------------|-----------------------------------------|
| http://edoc.tust.edu.tw/yamiiflow/index.asp |                                         |                                       |                     |                           |                                         |
| 😨 之前的網頁可能需要下列附加元件:來自 🕅                      | licrosoft Corporation'的 Micro           | soft (R) Script Runtime'。按這裡尤許執行      |                     |                           | ×                                       |
| 大華學校財團法                                     |                                         |                                       |                     |                           | 🔍 個人行事曆 🔍 稽催公文                          |
| 人大華科技大學                                     |                                         |                                       |                     |                           |                                         |
|                                             |                                         |                                       | 雷子公立自動化物            | <b>登册系统</b>               |                                         |
| ·····································       |                                         |                                       | STRENGTERN THE      | IPPINIAL DOCUMENT AND DEA | L WITH EFFICIENCY.                      |
| нф.                                         | • • • • <u>• • • • • • • • • • • •</u>  |                                       | *********           | *****                     | <u>++++++</u> +++++++                   |
| Cherry P. Harrison                          | □ 資料查詢                                  |                                       |                     |                           | <b>A</b>                                |
|                                             | 表單類別                                    | 全部 🗸 🗸                                |                     |                           |                                         |
|                                             | 創稿文號                                    | ~                                     |                     |                           | *********                               |
|                                             | 收發文號                                    | ~                                     |                     |                           | · + + + + + + + + + + + + + + + + + + + |
| 資料查詞                                        |                                         |                                       | ~                   |                           | *********                               |
|                                             | The second second                       |                                       |                     |                           | **********                              |
| ++++++                                      |                                         |                                       |                     |                           | · + + + + + + + + + + + + + + + + + + + |
| +++++++                                     | 受艾者                                     |                                       |                     |                           |                                         |
| +++++++                                     | 正本單位                                    |                                       |                     |                           | **********                              |
| +++++++                                     | 副本單位                                    |                                       |                     |                           | · + + + + + + + + + + + + + + + + + + + |
|                                             | 公文速制                                    | 全部 🗸 🗸                                | 公文密等                | 全部 🗸 🗸                    |                                         |
| +++++++                                     | 來發文日期                                   | 101 🗸 年 11 🗸 月 20 🗸 日 ~ 10            | 1 • 年 12 • 月 20 • 日 |                           | *********                               |
| +++++++                                     | 來發文字號                                   | <b>*</b>                              | 200                 |                           | +++++++++++++++++++++++++++++++++++++++ |
|                                             | <br>公女主旨                                |                                       |                     |                           |                                         |
| 收發作業 +++++++                                |                                         |                                       |                     |                           | * * * * * * * * * * *                   |
| 個人設定 +++++++                                | Ter the 1                               | · · · · · · · · · · · · · · · · · · · |                     |                           | +++++++++++++++++++++++++++++++++++++++ |
| 登出系統                                        | 10 - 10 - 10 - 10 - 10 - 10 - 10 - 10 - | 10647782-106477821×701424+            | × ·                 |                           |                                         |
| +++++++++++++++++++++++++++++++++++++++     |                                         |                                       | (で) 「「新設定の」         |                           | · · · · · · · · · · · · · · · · · · ·   |
|                                             |                                         | INCOLV.                               |                     | 1 (2) 網際網路                | š 🛛 🖓 🖬 🔍 100 % 🔻 🛒                     |
| 🐉 開始 🚺 🏉 YamiiFlow電子公文                      | 🔁 未辦結案公文                                | ■ 未結案之公文處理                            |                     | iii / [                   | 🔇 🔀 🛃 🛝 🔍 🔍 🔯 下午 10:10                  |

4.在排序功能區按「結案」鍵,系統會自動幫您排序,若無紅色「勾」記號者為未結案之公 文,此公文應有兩種情形,第一種:在承辦人的「公文簽核」內之「公文暫存」區(代表 您是跑紙本公文,或編輯完成後從未處理),此時您可以按「公文暫存」鍵,同樣的,它可 查詢的預設值是最近一個月,您可按右上角「查詢更多」,即可選擇您需要查詢的期間;

| 🌔 YamiiFlow電子公文線上签核3.4.1(總務                   | Y虛長周峻峰) - Windows In             | ternet Explorer 是由下列提供    | : Yahoo!奇摩 |                                        |              |                    |                    |
|-----------------------------------------------|----------------------------------|---------------------------|------------|----------------------------------------|--------------|--------------------|--------------------|
| 🔊 http://edoc.tust.edu.tw/yamiiflow/index.asp |                                  |                           |            |                                        |              |                    |                    |
| 🕡 之前的網頁可能需要下列附加元件:來自 M                        | icrosoft Corporation'的 Microsoft | (R) Script Runtime'。按這裡允許 | 執行         |                                        |              |                    | ×                  |
| 大華學校財團法                                       |                                  |                           |            |                                        |              | ♀個ノ                | 、行事曆 🖗 稽催公文        |
|                                               |                                  |                           |            |                                        |              | Same State         |                    |
| ####################################          |                                  |                           |            | 電子公又目動化管理系統<br>BTRENOTEEN THE OPPIDIAL | <b>BOUME</b> | NT AND DEAL WITH E | FFICIENCY.         |
|                                               | 辦公文                              |                           |            |                                        | $\sim$       |                    |                    |
| 複製                                            | . 類別 收發文號                        | 主旨                        |            | 承辦人                                    | 結案           | 來/受文者              | 撰寫日期               |
|                                               | 收文 1010000922                    | 本校承辦教育部「100               | 學年度全國      | 總務長周峻峰                                 | 1            | 國立高雄餐旅大學           | 101-02-15          |
| 公文簽核                                          | 收文 1010001165                    | 本部委由國立高雄餐加                | 依大學辦理之「    | 總務長周峻峰                                 | 1            | 教育部                | 101-02-21          |
| 資料查詢                                          | 收文 1010006509                    | 本校辦理「101學年度               | 北區大專校      | 總務長周峻峰                                 | 1            | 景文科技大學             | 101-07-30          |
| 承辦公文 🚟                                        | 收文 1010009040                    | 檢送101學年度北區大               | 專校院總務      | 總務處長周峻峰                                | 1            | 景文科技大學             | 101-10-18          |
|                                               | 創簽                               | 陳購置本校101年申請               | 改名科技大      | 總務長周峻峰                                 | 1            |                    | 101-03-28          |
|                                               | 創簽                               | 陳製作本校101年申請               | 改名科技大      | 總務長周峻峰                                 | 1            | 1                  | 101-03-28          |
|                                               | 創簽                               | 陳新竹地檢署傳訊有關                | 幕本校火災事宜    | 總務長周峻峰                                 | 11           |                    | 101-05-24          |
|                                               | 創簽                               | 陳本校晉名科大佈置戶                | 目立旗核銷事宜    | 總務處長周峻峰                                |              |                    | 101-09-06          |
| 收發作業<br>個人設定<br>登出系統                          |                                  |                           |            | 橫查詢                                    |              |                    |                    |
| ⑧ 完成                                          |                                  |                           |            |                                        |              | 😂 網際網路             | 🖓 🕶 🍕 100% 🔻 🛒     |
| 🛃 開始 🛛 🏉 YamiiFlow電子公文                        | 🔁 未辦結案公文                         | ■ 未結案之公文處理                |            |                                        |              | 🖮 🖉 🕻 🔇 🔣 🗎        | 🚹 🧥 🔍 🎕 💽 下午 10:13 |

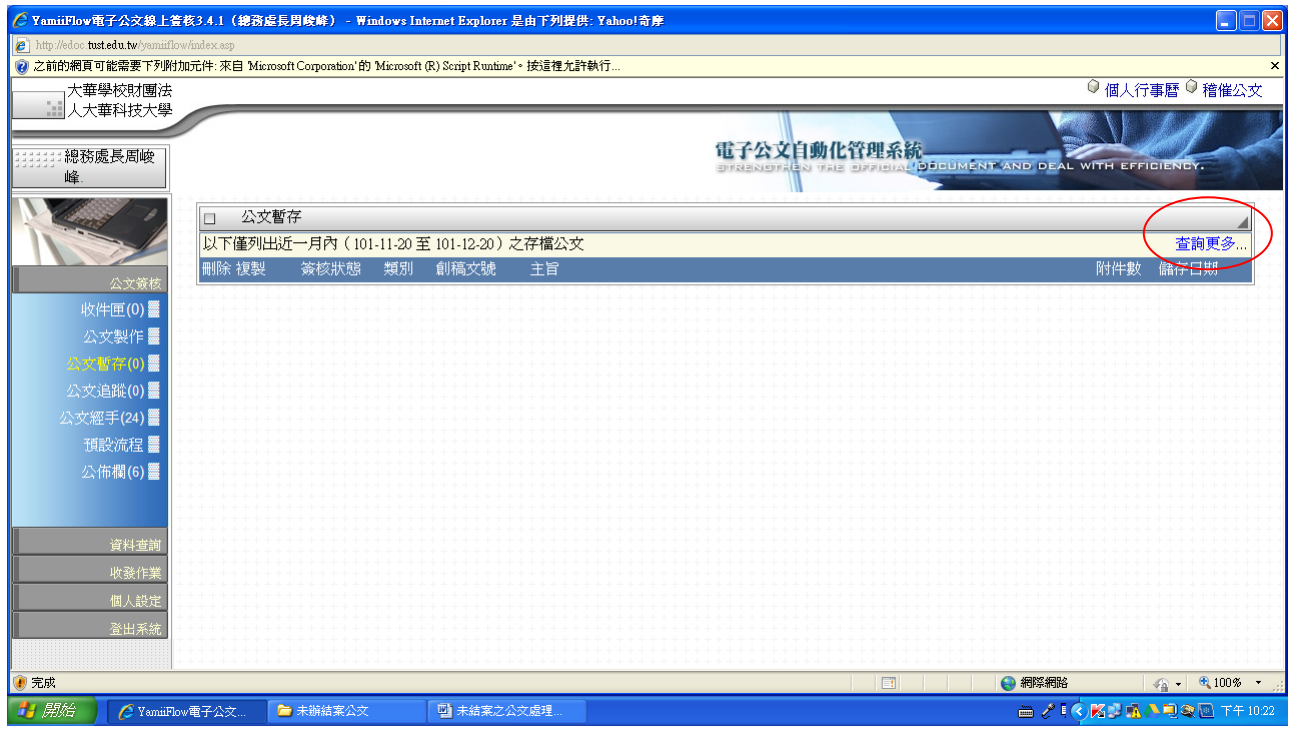

第二種會在承辦人的「收件匣」(代表您已辦完公文,卻不辦理結案)

辦理結案方式:

一、電子公文簽核已完成者

1.請將該公文打開,按「分類號勾選鍵」選取應歸檔之分類號(注意:年份與撰寫日期之年相同

| 🏉 創登 [ 創稿文號: | 1012102434 )    | Windows Internet E | xplorer                               |          |
|--------------|-----------------|--------------------|---------------------------------------|----------|
| 總務處長周<br>    | 公文內文            |                    |                                       |          |
| 🏹 簽          |                 | 簽核狀態               | 電子簽核                                  |          |
|              |                 | 文稿類別               | ▼ 創稿 總務處-總務處長周峻峰 ∨                    |          |
|              |                 | 撰稿日期               | 101-12-20 15:18 收交文號                  |          |
| 公文內文         | 1               | 速別                 | 普通件                                   |          |
| 200          |                 | 決行層次               | 建請                                    |          |
| 電子附件         |                 | 四寸1年               |                                       |          |
|              |                 | 分類號(               |                                       |          |
|              |                 | 土目                 | test                                  |          |
| 公文流程         |                 |                    |                                       |          |
|              |                 | 說明                 |                                       |          |
| 拼案           |                 |                    |                                       |          |
|              |                 | 擬辦                 |                                       |          |
|              |                 | 敬陳                 |                                       |          |
|              |                 | 敬會                 | ● ● ● ● ● ● ● ● ● ● ● ● ● ● ● ● ● ● ● |          |
|              |                 | 公文簽核列              | □ 標點符號:                               |          |
|              |                 | 公文列印               |                                       |          |
| 🤳 開始 📄 📑     | 交件1 - Microsoft | Word 🛛 🏉 YamiiFlov | w電子公文 🧷 創簽〔創稿文號:1 🛁 🧷 📢 🔂             | 下午 03:18 |

2.按「結案」鍵(產生新視窗)→選取核判長官後再按新視窗的「結案」鍵

| 🏉 創簽〔創稿文號:1                                              | 1012102434 ] - Windows Internet Explorer                                                                                               |          |
|----------------------------------------------------------|----------------------------------------------------------------------------------------------------|----------|
| 總務處長周 峻峰                                                 | 公交內文                                                                                                    | £        |
| X       公文内文       電子附件       公文流程       近文流程       近文流程 | ○     - 新3月3       ○     - 新3月3       ○     - 新3月3       ○     - 新3月3       ○     - 新3月3       ○     - 新3月3       ○     - 新3月3       ○ |          |
|                                                          |                                                                                                    |          |
|                                                          | 前入開鍵字 詳組選擇 前                                                                                                    |          |
|                                                          | 公文资核列印     標點符號:     ▼     常用詞彙:     ▼       公文列印     儲     存     結     案     間                                                        |          |
|                                                          | 文件1 - Microsoft Word 🌈 YamiiPlov電子公文 🌈 創簽 [ 創稿支號 : 1 🖨 🖉 🍫 約 🥵                                                                         | 下午 03:20 |

3.完成

## 二、僅是練習使用電子公文產生者:請按「刪除」選項,將期刪除

| C YamiiFlow電子公文線上第                                      | 音核3.4.1(總務盧長周峻峰) - Windows Internet Explorer                                                        | <ul> <li>□</li> <li>□</li></ul> |
|---------------------------------------------------------|----------------------------------------------------------------------------------------------------|----------------------------------------------------------------------------------------------------|
| 人大華科技大學 1111111111111111111111111111111111              | 電子公文自動化<br>தாகவராகவ் ரசும்                                                                          | 管理系統<br>OPPICIAL ODELIMENT AND DEAL WITH EFFICIENCY.                                                                                                    |
|                                                         | □ 公文暫存<br>以下僅列出近一月內(101-11-20至101-12-20)之存檔公文<br>副除 (大製) 策核狀態類別創稿文號 主旨<br>→ 示示符件 創造 1012102424 text | <u>查詢更多</u><br>附件數 儲存日期<br>0.12.2015.12                                                                                                    |
| 收件匣(0)<br>公文製作<br><u> 愛文暫存(1)</u><br>日<br>つう200(4)<br>二 |                                                                                                    | 0 1220 13.13                                                                                                    |
| 公交追蹤(0)<br>公文經手(24)<br>預設流程<br>公佈欄(5)                   |                                                                                                    |                                                                                                    |
|                                                         |                                                                                                    |                                                                                                    |
|                                                         |                                                                                                    |                                                                                                    |
| 資料查詢                                                    |                                                                                                    |                                                                                                    |
| 收發作業                                                    |                                                                                                    |                                                                                                    |
| 個人設定           登出系統                                     |                                                                                                    |                                                                                                    |
| 🦺 開始 🔤 文件1 -                                            | Microsoft Word 🌈 YamiiFlow電子公交                                                                      | 画 🖉 🌖 🗗 🏹 🔂 📑 T 🕂 03:21 ]                                                                                                    |

三、利用紙本簽核者

辦理發式:

 1.先將批核之紙本公文掃瞄成檔案(最好是pdf檔,檔名建議用"奉核簽呈"),再參考總務處網頁 教育訓練"紙本公文處理方式"6http://general.thit.edu.tw/ezfiles/6/1006/img/589/gt10010062.pdf
 2.接續第一類處理方式辦理結案。

四、特別注意事項

1.部分同仁利用公文系統「公文列印」鍵產生之 word 檔跑紙本公文,並將該檔儲存於個人電 腦內,不斷重複使用該 word 檔,要知道每一簽呈均有自動產生之「創稿文號」,若同一創 稿文號製作重複之公文,已造成僞造文書之情事,請務必不要再使用。

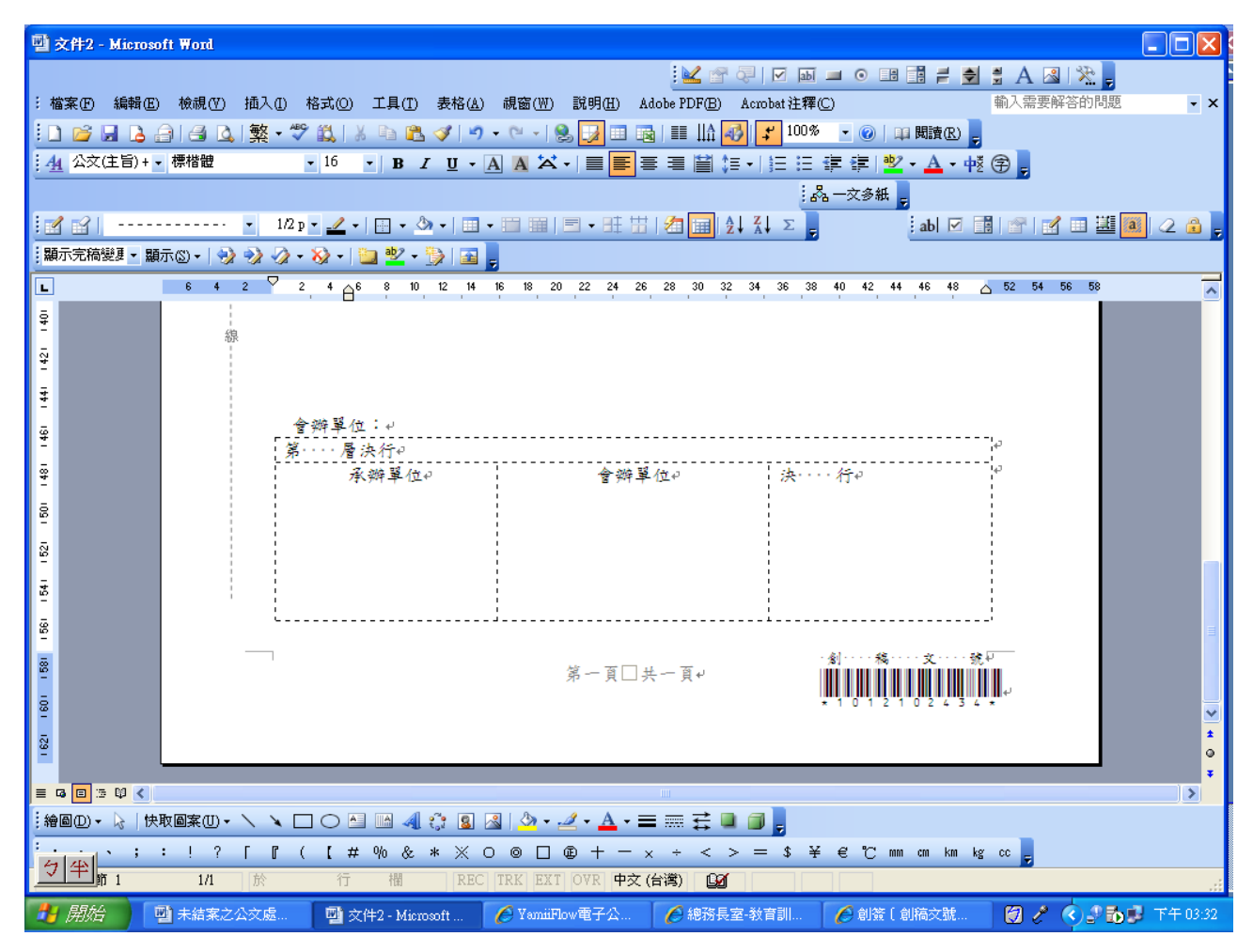

2. 部分同仁利用公文系統撰寫「函(稿)」公文,再利用「公文列印」鍵產生之新視窗,句選 「單位發文」產生 word 檔,編輯後直接發文至其他單位,如此未經學校編給「發文號」亦 末「用印」,這絕對是僞造文書之情事,請各位瞭解「校長是本校主官」,其他主管只是「主 管」,主管無權以學校名義發文,請務必不要再使用(若您這次未結案公文,有經學校編給 「發文號」亦有「用印」,代表文書組疏失,期望您同時監督總務處)。

| 🏉 YamiiFlow電子公 | 文線上蓋核3.4.1 - 稿 | (函)〔創稿文                                | 號:1011201592 ) - Windows I     | nterne  | Explorer      |                                                                                  |            |       |         | ×  |
|----------------|----------------|----------------------------------------|--------------------------------|---------|---------------|----------------------------------------------------------------------------------|------------|-------|---------|----|
| 總務處長周<br>      | 公文內文           |                                        | _                              | _       |               |                                                                                  |            |       |         | ł  |
|                |                |                                        |                                |         |               | -                                                                                |            |       |         |    |
| A M            |                | 簽核狀態                                   | 電子簽核                           | ~       | 撰稿日期          | 101-12-20 15:37                                                                  |            |       |         |    |
|                |                | 文稿類別                                   |                                | *       | 發文機關          | 大華學校財團法人大華科技                                                                     | 大▼         |       |         |    |
|                |                | 密等                                     | 普通                             | ~       | 解密條件          |                                                                                  |            |       |         |    |
| 公文內文           |                | 速別                                     | 普通件                            | *       | 創稿            | 總務處-總務處長周峻峰                                                                      | ~          |       |         |    |
| 200            |                | 🛃 [公文列印]                               | 選取公文範本格式 網頁對話                  | ×       | 受文者           | 如正、副本                                                                            |            |       |         |    |
| 電子附件           |                |                                        | <u> </u>                       |         | 字第            |                                                                                  | 號          |       |         |    |
| 2              |                |                                        | ☆ 森 动 印                        |         |               |                                                                                  | *          |       |         |    |
|                |                | ······································ |                                |         |               |                                                                                  |            |       |         |    |
| 公文流程           |                |                                        |                                |         | 輸入關鍵字         | 群組選擇                                                                             |            |       |         |    |
|                |                | Ť                                      | ● 定                            |         |               |                                                                                  |            |       |         |    |
|                |                |                                        |                                |         | 輸入關鍵字         | 「「「「「「」」「「」」「「」」「「」」「「」」「「」」「「」」「」」「「」」」「」」「」」「」」「」」「」」」「」」「」」「」」」「」」「」」」「」」」「」」 |            |       |         |    |
| 伊杀             |                | 721.0L                                 | -                              |         | y字,如:一        | 、二、三或1、2、3…)                                                                     |            |       |         |    |
|                |                | 附件                                     |                                |         |               |                                                                                  |            |       |         |    |
|                |                | 王旨                                     | test                           |         |               |                                                                                  |            |       |         |    |
|                |                |                                        |                                |         |               |                                                                                  |            |       |         |    |
|                |                | ≣ABR                                   | -                              |         |               |                                                                                  |            |       |         |    |
|                |                | 百元月月                                   |                                |         |               |                                                                                  |            |       |         |    |
|                |                |                                        |                                |         |               |                                                                                  |            |       |         |    |
|                |                |                                        |                                |         |               |                                                                                  |            |       |         |    |
|                |                |                                        |                                |         |               |                                                                                  |            |       |         |    |
|                |                | 小文簽核列                                  | [] 標點符號:                       |         | ↓ 常           | 用詞彙:                                                                             |            |       |         |    |
|                |                | 小女列日                                   |                                |         |               | 結案)(關                                                                            | <u>開</u>   |       |         |    |
|                |                | A JO IN                                |                                |         | <u> </u>      |                                                                                  |            |       |         |    |
| 🛃 開始 📄 🖻       | 未結案之公文處理…      | 型 文件2 - 1                              | dicrosoft Word 🛛 👜 文件3 - Micro | soft Wo | nd 🛛 🥭 4 Inte | rnet Explorer 🔹                                                                  | <b>—</b> / | ¢.°6. | 下午 03:3 | 38 |

3.其他年份公文亦請自我檢查辦理結案事宜。